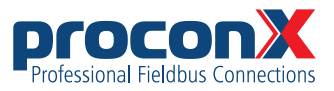

# **TFTP Firmware upgrade**

### **Application Note 301**

Revision 4, July 2023

This Application Note describes how to upgrade the firmware of your *proconX* unit using the TFTP method.

### **Prerequisites**

- File transfer utility (Tftpd64.exe, version v4.64)
- Firmware binary file (\*.bin extension)

The Tftpd64 utility is available from the proconX website or from https://pjo2.github.io/tftpd64/

### Preparation

- 1. Unzip the Tftpd64.zip file into a directory.
- 2. The firmware binary file is usually distributed as *.zip* file. Unzip it into the same directory where you have placed the Tftpd64.exe utility.
- 3. Establish an Ethernet network connection between the *proconX* unit and a Windows PC. The *proconX* unit and the Windows PC must be on the same subnet.

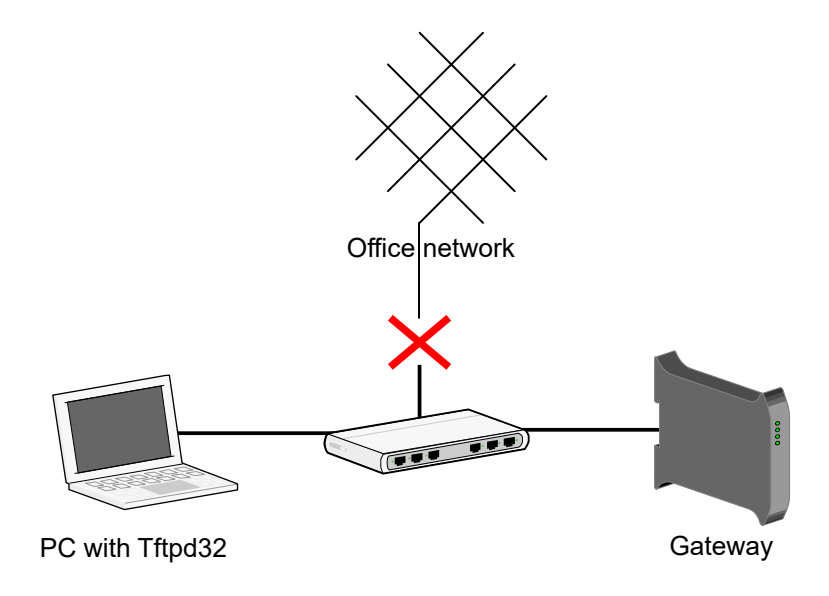

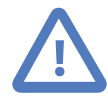

Make sure that there is no DHCP or BOOTP server connected to the network. If in doubt, disconnect both, PC and *proconX* unit from the network and use a separate switch which is isolated from the rest of the network to connect them.

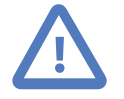

PC firewall software tends to block the TFTP and DHCP traffic. It may be easier to temporarily turn off the firewall rather to re-configure the firewall.

## Configuring the file transfer utility

1. Launch Tftpd64.exe from the directory you unzipped it to:

| Nrtpd64 by Ph. J  | ounin       |            |            | -        |              | ×          |
|-------------------|-------------|------------|------------|----------|--------------|------------|
| Current Directory | 69.254.0.15 | Lenovo USB | Ethernet # | ▼<br>3 ▼ | Brow<br>Show | se<br>Dir  |
| peer              | file        | start time | progress   |          | bytes        | <u>t</u> c |
| About             | ]           | Settings   |            |          |              |            |

Configure your firewall to unblock Tftpd64:

| 💼 Windows Sec                           | urity Alert                         |                                                                             | × |
|-----------------------------------------|-------------------------------------|-----------------------------------------------------------------------------|---|
| Windo<br>app                            | ws Defend                           | er Firewall has blocked some features of this                               |   |
| Windows Defender<br>networks.           | Firewall has blo                    | cked some features of TFTP server on all public and private                 |   |
| Tra                                     | Name:                               | TFTP server                                                                 |   |
| - · · · · · · · · · · · · · · · · · · · | Publisher:                          | Ph. Jounin                                                                  |   |
|                                         | Pat <u>h</u> :                      | C:\users\henrik\projects\products\firmware upgrade<br>\tftpd64.exe          |   |
| Allow TFTP server t                     | to communicate                      | on these networks:                                                          |   |
| Private netw                            | orks, such as m                     | y home or work network                                                      |   |
| Public netwo<br>because the             | rks, such as tho<br>se networks oft | se in airports and cafés (not recommended<br>en have little or no security) |   |
| What are the risks                      | of allowing an a                    | pp through a firewall?                                                      |   |
|                                         |                                     | Allow access Cancel                                                         |   |

1. Click on the Settings button to configure the Tftpd64 utility. Then select the GLOBAL tab.

Uncheck all but the TFTP Server and DHCP Server components.

| 🔅 Tftpd64: Settings                                                                                    | ×     |
|----------------------------------------------------------------------------------------------------|-------|
| GLOBAL TFTP DHCP SYSLOG DNS                                                                            |       |
| Start Services<br>FTP Server<br>FTP Client<br>SNTP server<br>Syslog Server<br>FUP Server<br>DNS Server |       |
| Enable IPv6                                                                                            |       |
|                                                                                                    |       |
|                                                                                                    |       |
|                                                                                                    |       |
|                                                                                                    |       |
|                                                                                                    |       |
| OK Default Help C                                                                                      | ancel |

2. Select the **TFTP** tab. The settings used are the default settings and should match those shown below:

| 🔖 Tftpd64: Settings     |                     | × |
|-------------------------|---------------------|---|
| GLOBAL TFTP DHO         | P SYSLOG DNS        |   |
| P. Dista                |                     |   |
| Base Directory          |                     |   |
| ŀ                       | Browse              |   |
| TFTP Security           | TFTP configuration  |   |
| C None                  | Timeout (seconds) 3 |   |
| Standard                | Max Retransmit 6    |   |
| C High                  | Tftp port 69        |   |
| C Read Only             | local ports pool    |   |
| Advanced TFTP Option    | 8                   |   |
| Option negotiation      |                     |   |
| 🔲 PXE Compatibility     |                     |   |
| 🔽 Show Progress bar     |                     |   |
| 🔽 Translate Unix file n | ames                |   |
| 🔲 Bind TFTP to this a   | ddress 10.0.0.15 🚽  |   |
| Allow 'V' As virtual re | pot                 |   |
| Use anticipation wir    | ndow of 0 Bytes     |   |
| Hide Window at sta      | rtup                |   |
| Create "dir.txt" files  |                     |   |
| Create md5 files        |                     |   |
| Beep for long transf    | er<br>              |   |
| E Reduce 77 in file p   | 3th                 |   |
|                         |                     |   |
| OK De                   | fault Help Cancel   |   |

- 3. Select the **DHCP** tab and enter the following settings:
  - Choose an IP address for the *proconX* unit and enter it in the IP pool starting address field. This IP address must be of the same subnet as your computer and not assigned to another network node. In most cases this means that the first three numbers of the IP addresses must be identical. Your computer's IP address is shown in the Bind DHCP to this addess field.
  - Enter 1 as value for the pool size.
  - Change Lease to 3 minutes.
  - Enter the name of the binary file to be uploaded in the Boot File field. This file must have a *.bin* extension.
  - Enter the netmask of the subnet in the Mask field. In most cases this is 255.255.0.0.
  - Add 200 as Additional Option and enter the hardware Type as shown on the serial number label. This should be either *X100-STD* or *X100-CAN* if you have a hardware with CAN bus.
  - Uncheck Ping address before assignation.
  - Uncheck Persistent leases.

| Lease (minutes)<br>Boot File<br>DHCP Options<br>Def. router (Opt 3)<br>Mask (Opt 1)<br>DNS Servers (Opt 6)<br>WINS server (Opt 44)<br>NTP server (Opt 42)<br>SIP server (Opt 120)<br>Domain Name (15)<br>Additional Option<br>DHCP Settings | ching<br>f your<br>erface |
|----------------------------------------------------------------------------------------------------|---------------------------|
| DHCP Options Def. router (Opt 3) Mask (Opt 1) 255.255.0.0 DNS Servers (Opt 6) WINS server (Opt 44) NTP server (Opt 42) SIP server (Opt 120) Domain Name (15) Additional Option 200 X100-CAN DHCP Settings                                   | bin file                  |
|                                                                                                    | /pe<br>D or<br>AN         |
| Ping address before assignation<br>Persistant leases<br>Double answer if relay detected<br>Bind DHCP to this address<br>169.254.0.15                                                                                                    | ]                         |

4. Click on the OK button to store these settings.

A warning "Gateway is empty" will appear which shall be ignored.

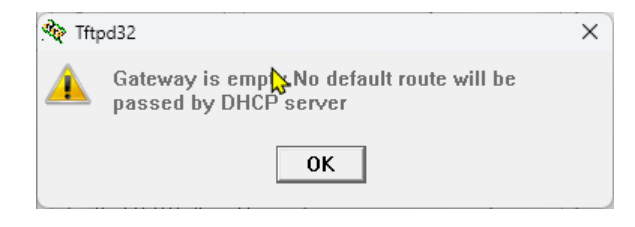

A dialog box will inform that Tftpd64 has to be restarted. Confirm and restart the program.

| 🏘 Tftp | od32                                                          | × |
|--------|---------------------------------------------------------------|---|
|        | You have to restart Tftpd32in order to apply the new settings |   |
|        | ОК                                                            |   |

## **Upload process**

- 1. Restart Tftpd64.exe after the settings have been configured.
- 2. Power-cycle the *proconX* unit.

3. Upon restart the *proconX* unit will contact Tftpd64 to obtain an IP address and check if a boot file is available. If the TFTP server offers a file for download, the *proconX* unit will load this file and program it into it's flash memory.

This is indicated for a brief moment through a file transfer progress bar.

| 🏘 o | aneth.bin to 169.254.0.10                            | × |
|-----|------------------------------------------------------|---|
| 4   | File size : 94396<br>6592 Bytes sent 46592 Bytes/sec |   |
| U,  |                                                      |   |

Once the boot file has been sent to the *proconX* unit, it will start the newly loaded firmware.

4. The Log View tab window should show a log similar to the one below:

```
Rcvd DHCP Discover Msg for IP 0.0.0.0, Mac 72:03:48:67:74:D2 [06/07 14:59:56.983]
DHCP: proposed address 169.254.0.10 [06/07 14:59:56.984]
Rcvd DHCP Rqst Msg for IP 0.0.0.0, Mac 72:03:48:67:74:D2 [06/07 14:59:56.990]
Previously allocated address 169.254.0.10 acked [06/07 14:59:56.990]
Connection received from 169.254.0.10 on port 1024 [06/07 14:59:56.992]
Read request for file <caneth.bin>. Mode octet [06/07 14:59:56.992]
Using local port 53480 [06/07 14:59:56.993]
<caneth.bin>: sent 171 blks, 87332 bytes in 4 s. 0 blk resent [06/07 15:00:00.373]
```

- 5. The last line in the log must be a confirmation of the uploaded file name and it's size.
- 6. Connect to the *proconX* unit using a web browser and click on the **About** menu entry to confirm the new firmware version number.
- 7. In case of any failure, repeat above process starting with step 2.

No part of this material may be reproduced or transmitted in any form or by any means or used to make any derivative work without express written consent from the copyright holders.

proconX is a trademark of proconX Pty Ltd. All other product and brand names mentioned in this document may be trademarks or registered trademarks of their respective owners.

#### Disclaimer

proconX Pty Ltd makes no warranty for the use of its products, other than those expressly contained in the Company's standard warranty which is detailed in the Terms and Conditions located on the Company's Website. The Company assumes no responsibility for any errors which may appear in this document, reserves the right to change devices or specifications detailed herein at any time without notice, and does not make any commitment to update the information contained herein. No licenses to patents or other intellectual property of *proconX* are granted by the Company in connection with the sale of *proconX* products, expressly or by implication. *proconX* products are not authorized for use as critical components in life support devices or systems.

#### Support & product feedback

We provide an electronic support and feedback system for our proconX products. It can be accessed through the following web link:

https://www.proconx.com/support

Your feedback and comments are always welcome. It helps improving this product.